### • Choose your division

| <b>8U</b><br>Registration closes on 08/11/2024 at 11:59 PM<br>Season Dates: 08/25/2024 to 09/29/2024  | 0 | \$500.00 | + Register Now |
|----------------------------------------------------------------------------------------------------|---|----------|----------------|
| <b>10U</b><br>Registration closes on 08/11/2024 at 11:59 PM<br>Season Dates: 08/25/2024 to 09/29/2024 | 0 | \$500.00 | + Register Now |
| <b>12U</b><br>Registration closes on 08/11/2024 at 11:59 PM<br>Season Dates: 08/25/2024 to 09/29/2024 | 0 | \$500.00 | + Register Now |
| 14U<br>Registration closes on 08/11/2024 at 11:59 PM<br>Season Dates: 08/25/2024 to 09/29/2024        | 0 | \$500.00 | + Register Now |

- Select "Continue" on Division selection

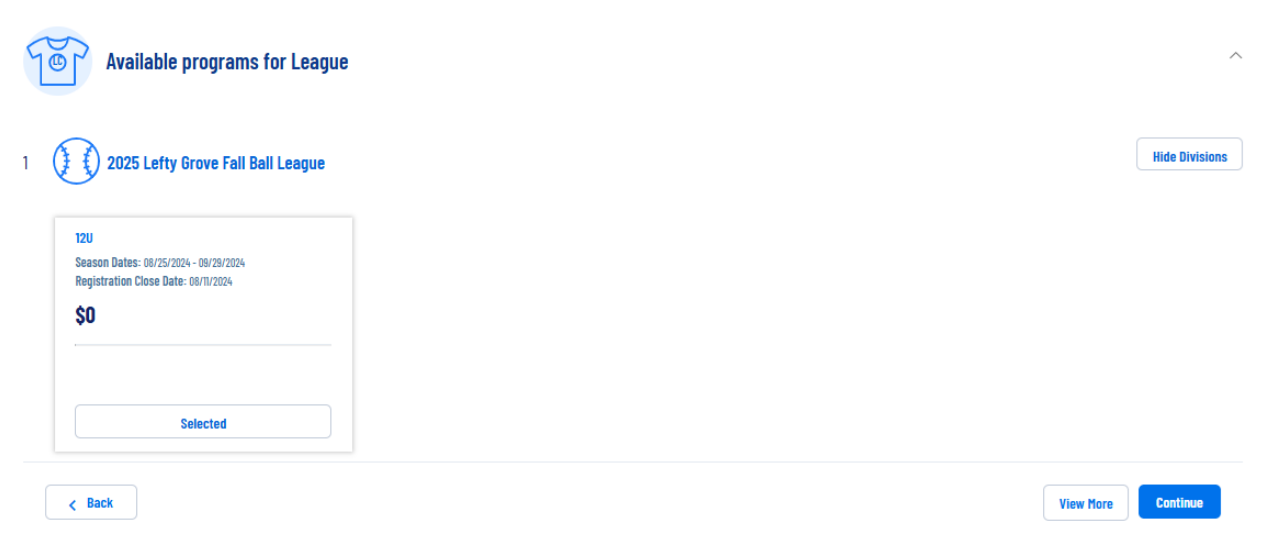

- Select "No" on the team code
- Fill in Required fields
- Select "Continue"

| 2025 Lefty Grove Fall Ball League                                                                                                    |                                         |  |  |  |  |
|----------------------------------------------------------------------------------------------------|-----------------------------------------|--|--|--|--|
| Do you have a Team Code for 12U? *                                                                                                    |                                         |  |  |  |  |
| 🔿 Yes 💿 No                                                                                                    |                                         |  |  |  |  |
| A Team Code is required to register a player unless you are also forming a team. If you wish to proceed in forming a team, your     player will automatically be added to your team after checkout |                                         |  |  |  |  |
| Team Name *                                                                                                    | Head Coach Name *                       |  |  |  |  |
| C Enter-knower Lefty Grove Norwalk                                                                                                    | wayne bolton                            |  |  |  |  |
| 10 / 40                                                                                                    | 12/40                                   |  |  |  |  |
| Number of players on team *                                                                                                    | Number of players on team *             |  |  |  |  |
| Enter Answer                                                                                                    | Enter Anower                            |  |  |  |  |
| 16                                                                                                    |                                         |  |  |  |  |
| 2740                                                                                                    | 2740                                    |  |  |  |  |
|                                                                                                    |                                         |  |  |  |  |
| < Back                                                                                                    | Continue                                |  |  |  |  |
|                                                                                                    |                                         |  |  |  |  |
|                                                                                                    |                                         |  |  |  |  |
|                                                                                                    |                                         |  |  |  |  |
| Salact "Hoad Coach"                                                                                                    |                                         |  |  |  |  |
|                                                                                                    |                                         |  |  |  |  |
|                                                                                                    |                                         |  |  |  |  |
| 2025 Lefty Grove Fall Ball League                                                                                                    |                                         |  |  |  |  |
| 20 (League is registered nere)                                                                                                    |                                         |  |  |  |  |
|                                                                                                    |                                         |  |  |  |  |
| Head Coach                                                                                                    |                                         |  |  |  |  |
| Who would you like to sign up for this role?                                                                                                    |                                         |  |  |  |  |
| $\sim$                                                                                                    |                                         |  |  |  |  |
|                                                                                                    |                                         |  |  |  |  |
|                                                                                                    |                                         |  |  |  |  |
| Sign up a registered Sign up a new user                                                                                                    |                                         |  |  |  |  |
| nzei.                                                                                                    |                                         |  |  |  |  |
|                                                                                                    |                                         |  |  |  |  |
|                                                                                                    |                                         |  |  |  |  |
|                                                                                                    |                                         |  |  |  |  |
| < Back                                                                                                    | Show All Available Opportunities Skip > |  |  |  |  |
|                                                                                                    |                                         |  |  |  |  |
| - Input "Team Name"                                                                                                    |                                         |  |  |  |  |
|                                                                                                    |                                         |  |  |  |  |

#### ...pat i call i callo

### Are you sure you wish to sign up as Head Coach?

This position requires forming a team. To proceed, enter your Team Name then click CONTINUE.

Team Name \*

- Select "Continue"

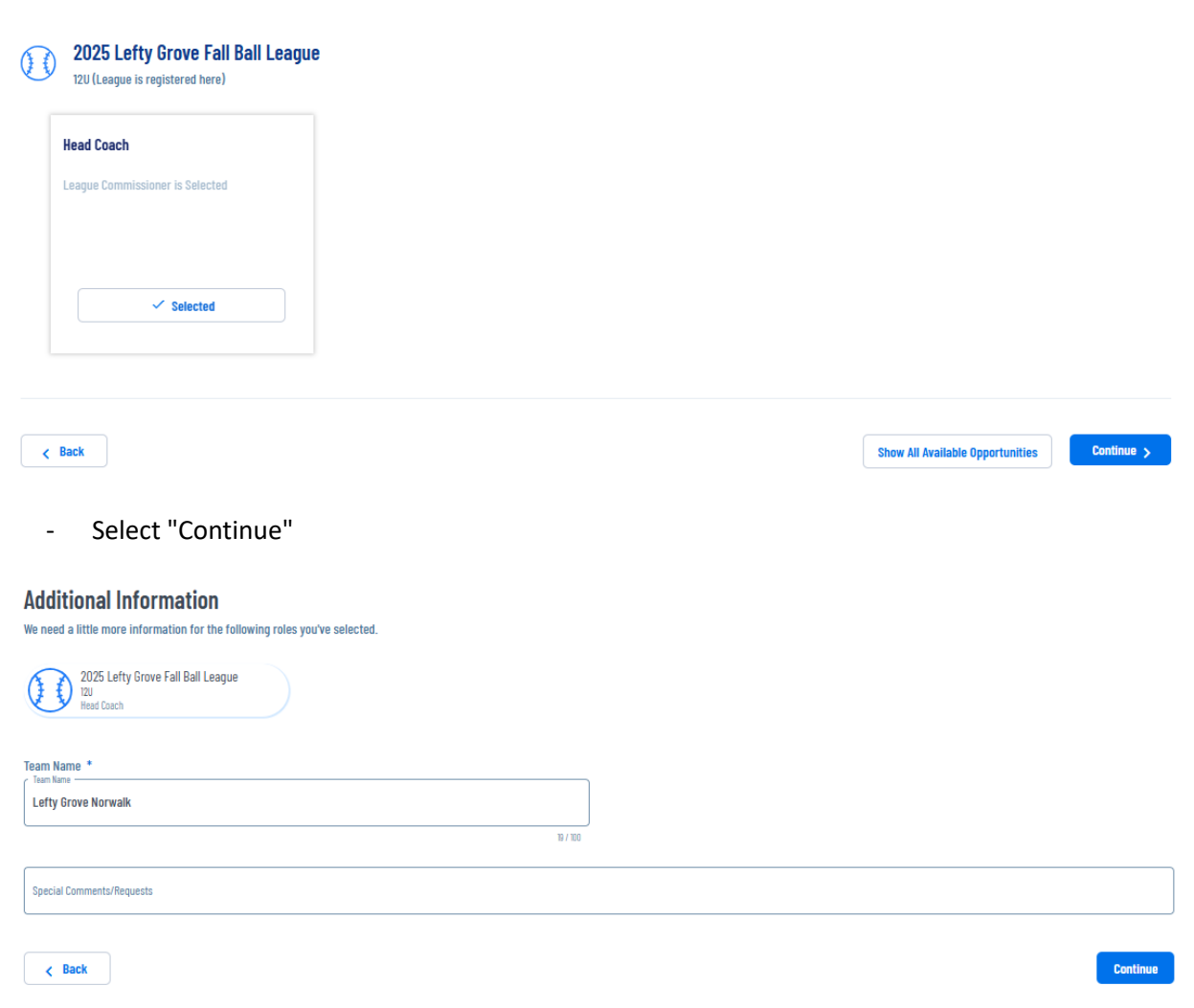

- View your Order Summary
  - There will be one entry for \$0, This is from registering as a "head coach"
  - $\circ$   $\;$  There will be a second entry for the league fee of \$500  $\;$
- Select "Continue"

| Here is your order summary.                                                                                                    |                                      |                                         |                       |                           |
|----------------------------------------------------------------------------------------------------|--------------------------------------|-----------------------------------------|-----------------------|---------------------------|
| Let's review your order and payment options before checking out. For your security, if you<br>your order.                                                                                                    | are inactive on this page for 20     | ) minutes you'll automatically be logge | d out and will have t | o log back in to complete |
| League                                                                                                    |                                      |                                         |                       |                           |
| 2025 Lefty Grove Fall Ball League - 12U                                                                                                    | Show Breakdown 🐱<br>Custom Deposit   | \$8.00<br>S                             | Pay in Full           |                           |
| League                                                                                                    |                                      |                                         |                       |                           |
| 2025 Lefty Grove Fall Ball League - 120<br>Lefty Grove Norwalk                                                                                                    | Show Breakdown ~<br>Custom Deposit   | \$500.00                                | Pay in Full           |                           |
| Total Due:<br>Total Due Today:<br>< Back                                                                                                    |                                      | \$500.00<br>\$500.00                    |                       | Continue                  |
| - Checkout<br><b>L's time to check out</b><br>Credit Card Purchases<br>You vill see a charge on your credit card statement from [clubname]<br>For your security, If you are inactive on this page for 20 minutes you'll automatically be logged out and we | will have to log back in to complete | your order.                             |                       |                           |
| DOMATIONS                                                                                                    |                                      | Order Summary                           |                       |                           |
| If you would like to make a donation to the league to assist in our operational costs, we would greatly appreciate k!!  League Donation for Operational Costs  S Amount                                                                                    |                                      | Registration<br>Programs<br>Subtotal:   | \$500.00<br>\$500.00  |                           |
| I do not wish to donate at this time                                                                                                    |                                      | Total:<br>Due Today:                    | \$500.00<br>\$500.00  |                           |
| Payment Method *                                                                                                    |                                      |                                         |                       |                           |